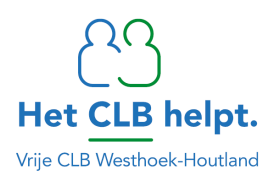

Beste ouder,

De vaccinatiegegevens van u of uw kind kunt u gemakkelijk en zelfstandig raadplegen via de website **'mijngezondheid.be'**.

## Stappenplan raadplegen vaccinatiegegevens

- 1. bezoek de website www.mijngezondheid.be
- 2. klik op het kader 'mijn vaccinaties'
- 3. aanmelden met 'itsme' of 'eID' kaartlezer
- 4. maak de keuze om het vaccinatieschema van u of uw kind te raadplegen

| Aanmelden voor FOD<br>Volksgezondheid |     |
|---------------------------------------|-----|
| Kies uw profiel:                      |     |
| lk wil me aanmelden als:              |     |
| Burger                                | × * |
| Voor mijn kind:                       |     |
| Kies een profiel                      | v   |
|                                       |     |
| Profiel bevestigen                    |     |
|                                       |     |
| > Hulp nodig                          | (?) |
|                                       |     |

5. geef toestemming om toegang te verlenen tot uw gegevens

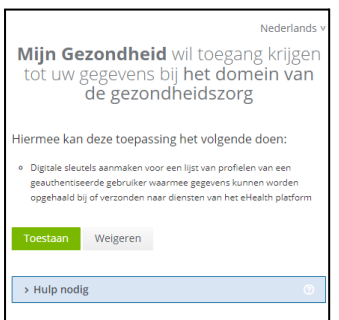

- 6. u komt terug op de hoofdpagina terecht open opnieuw het kader 'mijn vaccinaties' nadien krijgt u het vaccinatieschema te zien van u of uw kind
- 7. indien u een afdruk van het vaccinatieschema wenst, klikt u op de link 'je gezondheidssamenvatting'

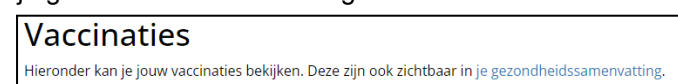

- 8. klik op 'profiel bevestigen'
- 9. klik op 'mijn vaccinaties'

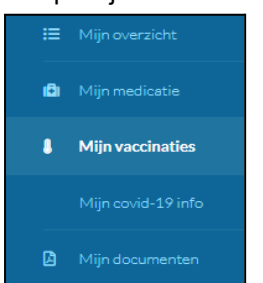

10. in de rechterbovenhoek vindt u het icoontje van de printer terug om het vaccinatieschema af

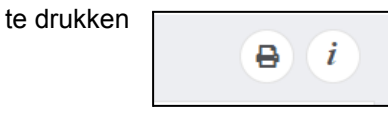